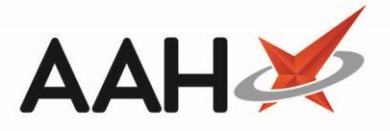

# Activating eMAR for a Community Patient

 $\mathbf{\Lambda}$ 

You must ensure that export folders have been identified within the *MDS Category* in Edit Application Settings for all applicable eMAR Systems.

Before you are able to send and export eMARs, you will need to activate eMAR on each eligible community patient. eMAR is activated within the Community Details window which can be accessed from either the Patient Details Form or the MDS Manager.

### Activating eMAR from the Patient Details Form

- 1. To begin, search for, locate and select the community patient from the ProScript Connect Search Screen. All MDS patients will be tagged with an MDS flag.
- 2. The patient's PMR opens in a new tab. Select either the **[F1 Patient Details]** button or click on the patient's name within the blue information bar.

| ProScript Connect ▼ | Search (CTRL+S) - Q 🖾 Responsible Pharmacist Victoria Smith   User The Supervisor - 🗖 🗙                                                                                                    |  |  |  |  |  |  |
|---------------------|----------------------------------------------------------------------------------------------------|--|--|--|--|--|--|
| My shortcuts        |                                                                                                    |  |  |  |  |  |  |
|                     | Search Workflow Manager PRYOR, Olive (Mrs) ×                                                                                                    |  |  |  |  |  |  |
| Redeem Owings F2    |                                                                                                    |  |  |  |  |  |  |
| Reprints<br>F6      | PRYOR, Olive (Mrs)     DOB 22 Jul 1958     NHS No     999 999 9468     EXEMPT (C)     COMMUNITY       103 Junction Way, Aylesbury, Buckinghamshire, HP10 1PE     Age 60 years     EPS Status |  |  |  |  |  |  |
| Ordering<br>F7      | Patient Medication Record Patient Summary View Compliance                                                                                                    |  |  |  |  |  |  |
| Overdue Scripts     |                                                                                                    |  |  |  |  |  |  |
| MDS Prep            | F1     Patient Details     F2     Rx     F3     F3     F4     Repeat Request     F5     Bag Label     F6     Next Term     F7     Prescriber     F8     Last Term     P3     Label           |  |  |  |  |  |  |
| MDS Scripts Due     | Additional Endorsements Stock Card Edit Warnings MDS Summary Nominate To My Pharmacy PTS V Restrictions MUR                                                                                  |  |  |  |  |  |  |
| mbb benpts bue      | Drug Notes V Incident Report V Counselling Notes Interventions Record Measurements V                                                                                                    |  |  |  |  |  |  |
| SDM                 |                                                                                                    |  |  |  |  |  |  |
| Ctrl M              | FP10 GILLMAN, T (MEADOWCROFT SURGERY)                                                                                                    |  |  |  |  |  |  |
| Ctrl O              | ENTER - Add New Item                                                                                                    |  |  |  |  |  |  |
| MDS Manager         | MD 1) Phenergan 25mg tabs 13/08/2018                                                                                                    |  |  |  |  |  |  |
| F11                 | → 2) Diamorphine 10mg tabs 13/06/2018 SDM Finished                                                                                                    |  |  |  |  |  |  |
| ETP<br>Ctrl E       | → 3) Ramipril 1.25mg caps 13/04/2018                                                                                                    |  |  |  |  |  |  |
| Script Q            |                                                                                                    |  |  |  |  |  |  |
| 21.45               | → 5) Paracetamol 1g tabs 16/03/2018                                                                                                    |  |  |  |  |  |  |
| KIVIS<br>Ctrl R     | M 7) Warfarin 1mg tabs 08/02/2018                                                                                                    |  |  |  |  |  |  |
| Support Centre      | ► 8) Aspirin 300mg tabs 24/01/2018 Mrs Olive Pryor                                                                                                    |  |  |  |  |  |  |
| Ctrl T              | Showing 12 months. Press Alt+S To Show all Show/Hide Details Group By: Drug V                                                                                                    |  |  |  |  |  |  |
| ETP Tracker         |                                                                                                    |  |  |  |  |  |  |
|                     | Quantity         Dispensed Product Choice         Pip Code         R         S         Drug Information         Patient Information                                                          |  |  |  |  |  |  |
|                     | Patient doesn't like tablets                                                                                                    |  |  |  |  |  |  |
|                     | Last edited on 14/12/2017 at 12:40 by The Supervisor                                                                                                    |  |  |  |  |  |  |
|                     | - Drug Statistics                                                                                                    |  |  |  |  |  |  |
|                     | By Drug  Aug Iul Iup May Apr Mar                                                                                                    |  |  |  |  |  |  |
|                     | Max Day On Order Pad 0                                                                                                    |  |  |  |  |  |  |
|                     | Month Total Due In 0<br>Supplier                                                                                                    |  |  |  |  |  |  |
|                     | Forms Suggested Lvl. 0                                                                                                    |  |  |  |  |  |  |
|                     |                                                                                                    |  |  |  |  |  |  |

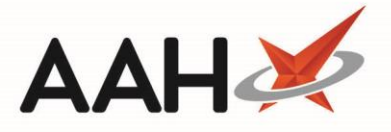

3. The Patient Details Form opens in a new window. Locate the *Nursing Home Details* section and click the Community Patient link to open the Community Details window.

| Edit Patient PRYOR, Olive (Mrs)'s Details                              |                                                                         |                                          |                       |                                               |                   |                                 |                             |          |      |
|------------------------------------------------------------------------|-------------------------------------------------------------------------|------------------------------------------|-----------------------|-----------------------------------------------|-------------------|---------------------------------|-----------------------------|----------|------|
| F6 - Send SM                                                           | IS 🗣 F11 -                                                              | Copy Family Details Alt+F12 - PDS Sync   | Nomir                 | nate My F                                     | pharmacy          | <i>(</i>                        | EXEMPT (C)                  | COMMUN   | VITY |
| T<br>F<br>N<br>S                                                       | itle<br>irst Name *<br>diddle Name<br>Gurname *<br><b>Jursing Hom</b> e | Mrs  Olive Pryor Details                 |                       | NHS No.<br>Preferred<br>Date of B<br>Gender * | I Name<br>Birth * | 999 999 9468<br>O<br>22/07/1958 | Patient No.<br>Age 60 years | ) - Remo | ve   |
| Personal Detai                                                         | Community Pa<br>ils Other Info<br>ress                                  | rmation Documents Services               | Conta                 | act Detail                                    | ls                |                                 |                             |          | •    |
| House Num<br>Street *                                                  | nber/Name                                                               | 103<br>Junction Way                      | Home<br>Mobil<br>Work | e No.<br>le No. (<br>No.                      | 07779456          | 5987                            | Enable SMS                  |          | H    |
| Town/City<br>County<br>Postcode *                                      |                                                                         | Aylesbury<br>Buckinghamshire<br>HP10 1PE | Fax N<br>Email        | lo.                                           |                   |                                 |                             |          |      |
| Exemption<br>C is                                                      | Details * -                                                             | ge or older                              | Ethnie                | city —                                        |                   | No Ethnicity Sele               | cted                        | Add      | Ŧ    |
| Patient Deleted   Last edited on 30/07/2018 at 11:35 by The Supervisor |                                                                         |                                          |                       |                                               |                   |                                 |                             |          |      |

From the Community Details window, open the Settings tab and scroll down to the bottom left-hand corner of the window where you'll find the eMAR Active field. Select the tick box and select the [F10 – Save] button.

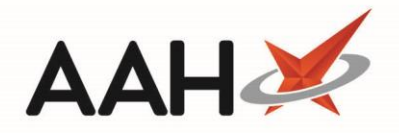

| Community Details                                                                                                    | - = ×                                        |
|----------------------------------------------------------------------------------------------------|----------------------------------------------|
| Name Community Patient                                                                                                    |                                              |
| Settings Other                                                                                                    |                                              |
| Notes                                                                                                    |                                              |
| Patient's daughter available between 12:00-14:00 and after 16:00 during the week, or                                                                                                    | all day Sat and Sun. Tel: 07845954145 (Mary) |
| MAR Chart                                                                                                    | c Times + E8 - Add                           |
| MARSheetReport                                                                                                    | ×                                            |
| Print Preferences                                                                                                    | Time 08:00                                   |
| Boxes Per Sheet 6 Print Cassette Items Separately                                                                                                    | Time 12:00                                   |
| Lines Per Box 6                                                                                                    | Time 16:00                                   |
| Blank MAR Chart                                                                                                    | Time 20:00                                   |
| None v                                                                                                    |                                              |
| Backing Sheet                                                                                                    |                                              |
| BackingSheetReport                                                                                                    |                                              |
| Print Preferences                                                                                                    |                                              |
| Blank Rows Per Sheet 0                                                                                                    |                                              |
| Picking List                                                                                                    |                                              |
| PickingListReport    Preview Report  Preview Report  Preview R |                                              |
| Print Preferences                                                                                                    |                                              |
| ✓ eMAR Active                                                                                                    |                                              |
| Nursing Home Deleted   Last edited on 19/10/2018 at 09:12 by The Supervisor                                                                                                    | ✓ F10 - Save X Cancel                        |

If your *eMAR Type* application setting is configured to *Enhanced*, you may be required to add additional details here depending on the *eMAR Type* selected in Edit Nursing Home Details. For example, you can configure exporting to eMARX by selecting the *Output to eMARX* tick box.

5. You are returned to the Patient Details Form. Select the **[F10 – Save]** button to return to the patient's PMR. Your community patient has now been eMAR activated.

#### Activating eMAR from the MDS Manager

- To begin, open the MDS Manager from the ProScript Connect Main Screen by clicking the [ProScript Connect] menu button and selecting the MDS Manager menu item, or by selecting [F11] on your keyboard.
- 2. The MDS Manager opens in a new tab with the last selected home or community displayed in the pale pink information bar at the top of the window. If a nursing home is displayed, you can view all community patients by selecting the [F2 Select Home] button and clicking the Select Community menu item. The grid will update to show all community patients. Use the available Filters to search for, locate and select the required patient.

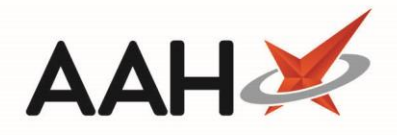

| ProScript Connect ▼<br>13 August 2018 16:42 | Search (CTRL+S) - Q                                                                                                |                          | $oldsymbol{II}$   Responsible Pharmacist Victoria Smith   User Th | e Supervisor 🗕 🗖 🗙      |  |  |
|---------------------------------------------|----------------------------------------------------------------------------------------------------|--------------------------|-------------------------------------------------------------------|-------------------------|--|--|
| My shortcuts +                              | Search Workflow Manager MDS Manager                                                                                | ×                        |                                                                   |                         |  |  |
| Reprints                                    | F1 - View PMR F2 - Select Home - F3 - Bag La                                                                       | abel F4 - Edit Start Dat | te F5 - MDS Summary F6 - Print MAR Sheet 💌 Send/Exp               | port Selected eMAR(s) 🕶 |  |  |
| F6<br>Ordering                              | Refresh Print Preview                                                                                              |                          |                                                                   |                         |  |  |
| F7<br>Overdue Scripts                       | PRYOR, Olive (Mrs) - Community Patient     Start Date: 13 Aug 2018                                                 |                          |                                                                   |                         |  |  |
| MDS Prep<br>F9                              | Print Options     Print Cassette Items     Print NON Cassette Item     Week 1 (12/08/2018)     Week 2 (20/08/2019) | ms Verint Reminder Car   | rds Vincek 4 (02 (00 (2018)                                       |                         |  |  |
| MDS Scripts Due                             | Print Patient Order By None                                                                                        | • Week 5 (27/06/203      | (05/05/2016)                                                      | ~                       |  |  |
| SDM<br>Ctrl M                               | Filters                                                                                                    |                          |                                                                   |                         |  |  |
| Stock Manager<br>Ctrl O                     | Search   Period Last 60 Days                                                                                       |                          |                                                                   |                         |  |  |
| MDS Manager<br>F11                          | Show Inactive Patients Only Free                                                                                   | om 14/06/2018            | 15 To 13/08/2018 15                                               |                         |  |  |
| ETP<br>Ctrl E                               | Patient                                                                                                    |                          | Prescriber                                                        | Cycle Start Date        |  |  |
| Script Q                                    | KINGMILL, Gelli (Mr)                                                                                               |                          | Stamatios Poupalos                                                | 13/08/2018              |  |  |
| RMS<br>Ctrl P                               | PRYOR, Olive (Mrs)                                                                                                 | Processed                | T GILLMAN                                                         | 13/08/2018              |  |  |
| Support Centre<br>Ctrl T                    |                                                                                                    |                          |                                                                   |                         |  |  |
| ETP Tracker                                 |                                                                                                    |                          |                                                                   |                         |  |  |
|                                             | Show Current Items M - MAR B - Backing Sheet L - Labels [999 999 9468]                                             |                          |                                                                   |                         |  |  |
|                                             | Medications                                                                                                    | Quantity Last Giver      | n M B L Order Group 103 Junction Way, Ayles                       | bury,                   |  |  |
|                                             | Phenergan 25mg tabs                                                                                                | 0 13/08/20               | 18 🗸 🗸 0 0 Buckinghamshire, HP10                                  | 1PE =                   |  |  |
|                                             | Warfarin 1mg tabs                                                                                                  | 0 08/02/20               | 0 0 DOB: 22 Jul 1958 Age<br>Mobile: 07779456987                   | : 60 years              |  |  |
|                                             | Hydrocortisone 0.1% cream                                                                                          | 0 08/02/20               | 0 0 Elected Services                                              |                         |  |  |
|                                             |                                                                                                    |                          | EPSNot RegisteredNMSRegistered                                    |                         |  |  |

- 3. With the required patient selected, click the patient's name displayed in blue within the pale pink information bar at the top of the MDS Manager window to open the Community Details window.
- From the Community Details window, open the Settings tab and scroll down to the bottom left-hand corner of the window where you'll find the eMAR Active field. Select the tick box and select the [F10 Save] button.

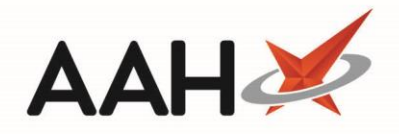

| Community Details                                                                                                    | – – ×                                                                                                    |
|----------------------------------------------------------------------------------------------------|----------------------------------------------------------------------------------------------------|
| Name Community Patient Settings Other Notes Patient's daughter available between 12:00-14:00 and after 16:00 during the week, or                                                                                                    | all day Sat and Sun. Tel: 07845954145 (Mary)                                                                                                    |
| MAR Chart         MARSheetReport <ul> <li>Print Preferences</li> <li>Boxes Per Sheet</li> <li>Bink MAR Chart</li> <li>None</li> <li>Backing Sheet</li> <li>Backing Sheet</li> <li>Print Preferences</li> <li>Blank Rows Per Sheet</li> <li>Print Preferences</li> </ul> <li>Picking List</li> <li>PickingListReport</li> <li>Preview Report</li> <li>Preview Report</li> <li>Preview Report</li> <li>Preview Report</li> <li>Preview Report</li> <li>Print Preferences</li> | Times       + F8 - Add         Time       08:00         Time       12:00         Time       16:00         X       Time         Time       20:00 |
| Nursing Home Deleted   Last edited on 19/10/2018 at 09:12 by The Supervisor                                                                                                    | ✓ F10 - Save                                                                                                    |

If your *eMAR Type* application setting is configured to *Enhanced*, you may be required to add additional details here depending on the *eMAR Type* selected in Edit Nursing Home Details. For example, you can configure exporting to eMARX by selecting the *Output to eMARX* tick box.

5. You are returned to the MDS Manager. Your community patient has now been eMAR activated.

# **Revision History**

| Version Number | Date             | Revision Details | Author(s)     |
|----------------|------------------|------------------|---------------|
| 1.0            | 23 December 2020 |                  | Elyas Khalifa |
|                |                  |                  |               |
|                |                  |                  |               |

### **Contact us**

For more information contact: **Telephone: 0344 209 2601** 

Not to be reproduced or copied without the consent of AAH Pharmaceuticals Limited 2020.